# Kom godt i gang med

# Ydelsesoverblik

Her kan du se, hvordan du kommer i gang med at bruge værktøjet "Ydelsesoverblik".

Værktøjet Ydelsesoverblik kan hjælpe dig som klinikejer med at få overblik over den del af klinikkens arbejde og indsatser, som din ydelsesafsætning afspejler. Det er et værktøj, I kan bruge i klinikken til at skærpe jeres populationsomsorg og udvikling, og det er et værktøj, der kan lette det administrative arbejde i dagligdagen.

Visningerne gør det lettere at få overblik over korrekt brug af ydelserne, nye ydelser, ydelser fra lokalaftaler gældende i din region og/eller kommune samt højestegrænserne.

Herudover giver værktøjet dig adgang til et opslagsværktøj, som skal bane vejen for en *nem* adgang til bl.a. vejledningen om overenskomstens ydelser. Der vil være links til opslag i vejledningen fra de statistiske visninger.

Log in sker via lægesystemet (på sigt, Klinik+) Se guide til, hvor løsningen findes i lægesystemet sidst i denne vejledning.

|                                                                                                    |                             | Maj 2023 | S   | Side 2 af 13                      |
|----------------------------------------------------------------------------------------------------|-----------------------------|----------|-----|-----------------------------------|
| 1. Menuen                                                                                                    |                             |          |     |                                   |
| l menuen til venstre ses de udvalgte kategorier, som det er muligt at klikke sig ind på                                                                                                    |                             |          | li  | Introduktion til ydelsesstatistik |
| Hver kategori dækker over en eller flere statistiske visninger, som nå hver sin måde siger nogot om klinikkons                                                                                                    |                             |          |     | Højestegrænse § 93                |
| ydelsesafsætning, fx ift. højestegrænsen eller generelle omsætning.                                                                                                    |                             |          |     | Grundydelser                      |
| 2. Information og filtrering                                                                                                    |                             |          |     | Tillægsydelser                    |
| <u>Uddybende information</u> om de enkelte visninger opnås ved at klikke på følgende ikon <sup>(1)</sup> , hvorfra der<br>også linkes direkte videre til vejledningstekst om de relevante ydelser.                             |                             |          |     | Laboratorieundersøgelser          |
|                                                                                                    |                             |          |     | Øvrige ydelser                    |
| Periode for visningen: Som standard vises filtrering på indeværende kalenderår.                                                                                                    |                             |          | Ē   | Højestegrænse TEMA                |
| Der kan vælges mellem tlere andre standardvisninger, heriblandt det foregående år.                                                                                                    |                             |          |     | Omsætning total                   |
| Brugerdefineret                                                                                                    |                             | s        | \$  | Omsætning forløbsydelser          |
|                                                                                                    |                             | s        | \$  | Omsætning profylakse              |
| <u>Benchmark:</u> Du kan sammenligne ydelsesatsætningen i din klinik med andre klinikkers ydelsesatsætning<br>ved at vælge region, kommune, klynge eller 'klinikker som min' <sup>1</sup> . Vær opmærksom på, at benchmark for |                             |          | \$  | Omsætning lokale aftaler          |
|                                                                                                    | Sammenlignes med min Region | Ť        | i   | Aldersbetinget omsætning          |
|                                                                                                    | Region                      | ~        | ~   | Åbne- og lukkegrænser             |
|                                                                                                    | Klynge<br>Kommune           |          | ki. | Klinikkens patientpopulation      |
|                                                                                                    | Klinikker som min           |          |     | Opslagsværktøj                    |

<sup>&</sup>lt;sup>1</sup> Klinikker som min defineres som de 10 klinikker, som er mest sammenlignelige med din klinik baseret på antal patienter pr. kapacitet, antal patienter over 60 år pr. kapacitet og som afstandsmæssigt ligger indenfor en fastsat km-afstand.

### 3. Visninger vedr. højestegrænsen

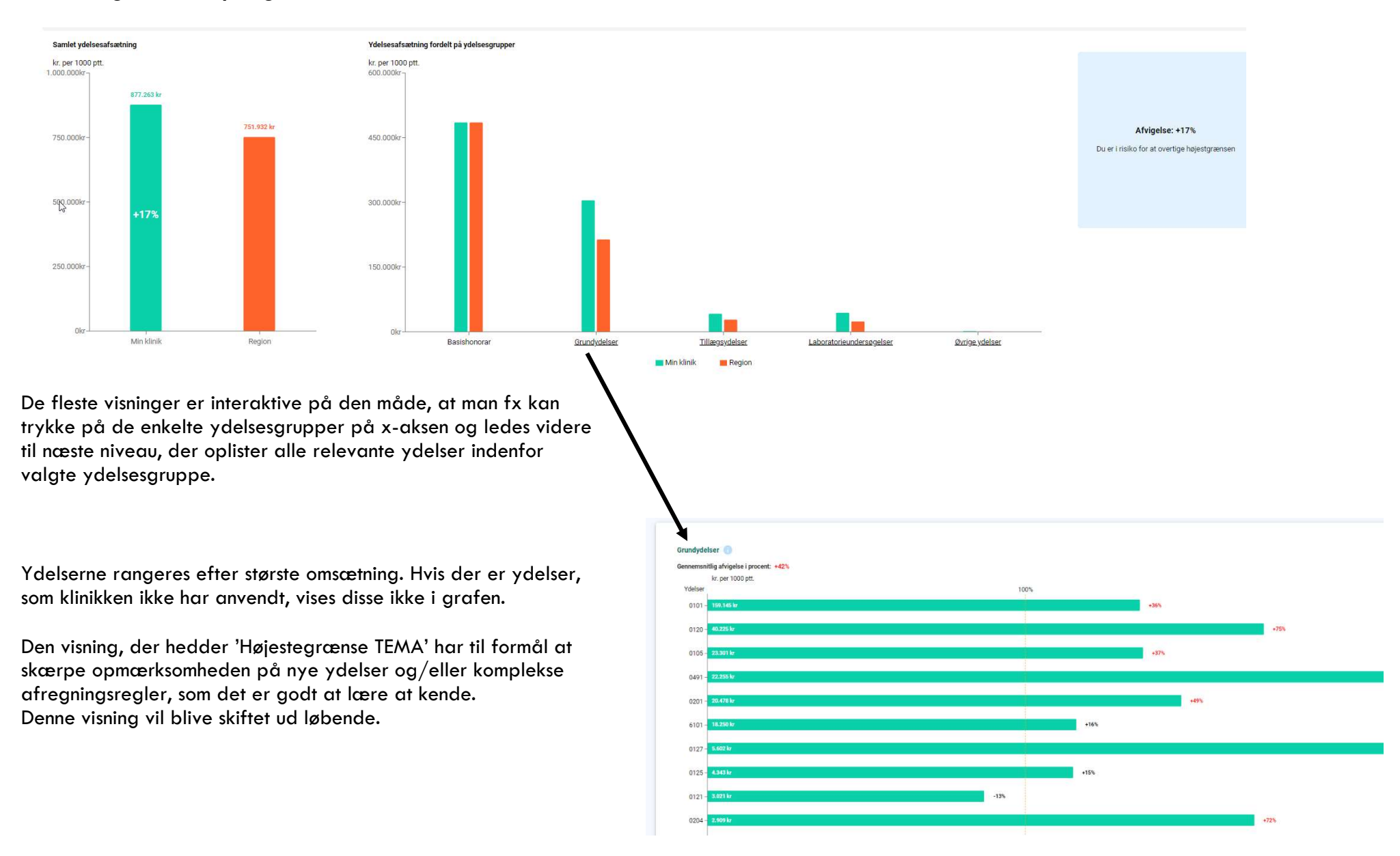

#### 4. Visninger vedr. klinikkens omsætning

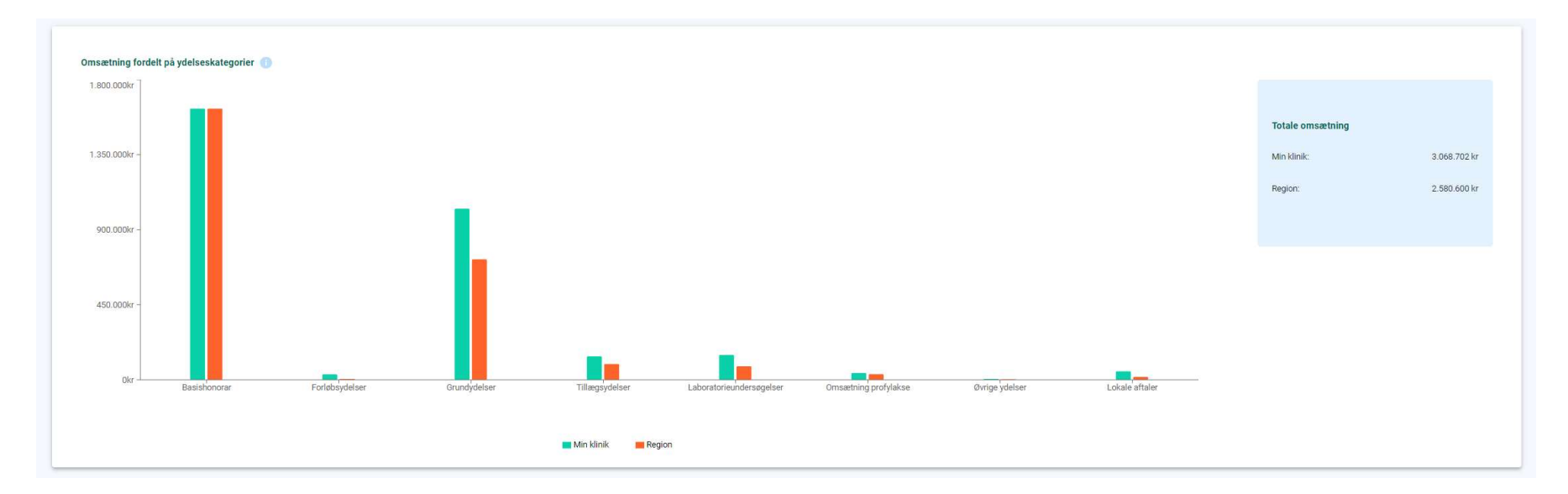

Udover en visning af klinikkens totale omsætning indgår visninger af den omsætning, der isoleret set er hæftet op på forløbsydelser, profylakse ydelser og lokale aftaler med region eller kommune. Sidstnævnte vises nedenfor.

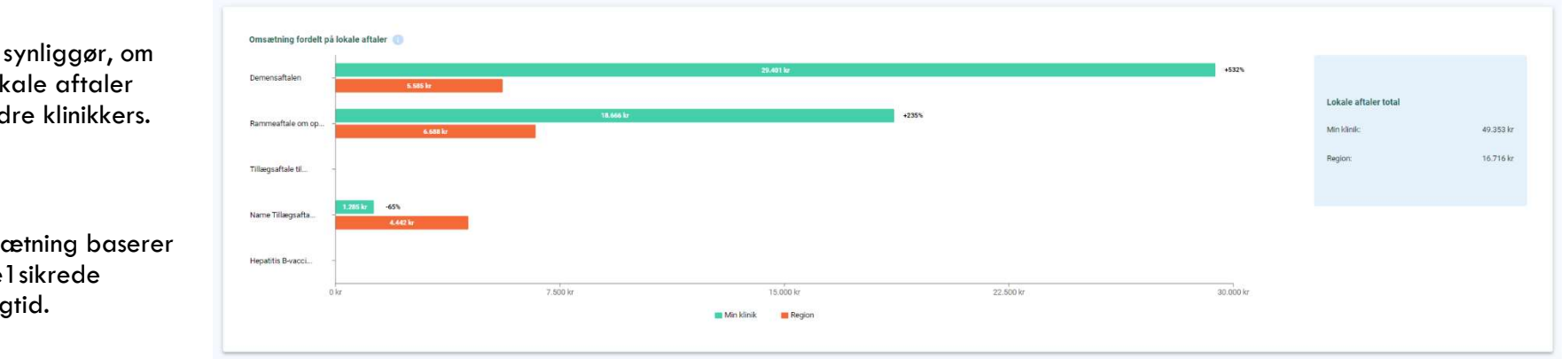

Denne visning synliggør, om din brug af lokale aftaler minder om andre klinikkers.

Klinikkens omsætning baserer sig på gruppelsikrede patienter i dagtid.

### 5. Åbne-/lukkegrænser

Her følger en visning af klinikkens åbne- og lukkegrænser over tid. Visningen tager afsæt klinikkens tilknyttede antal patienter og klinikkens aftalte åbne- og lukkegrænse.

### 6. Klinikkens patientpopulation

Endelig indgår en demografisk visning, hvor patientpopulationen i din klinik er fordelt på køn og alder. Dette for at give dig et overblik over, hvordan klinikkens forbrug af ydelser afspejler andelen af hhv. yngre og ældre borgere og for at kunne lette klinikkens populationsomsorg.

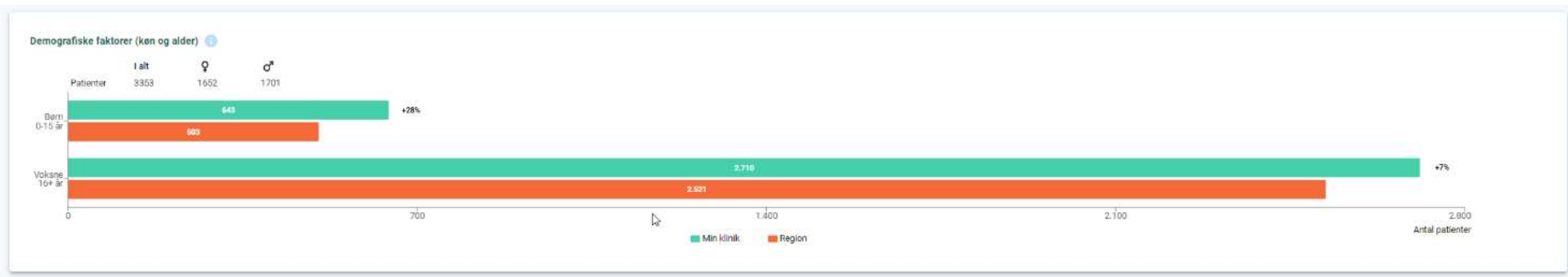

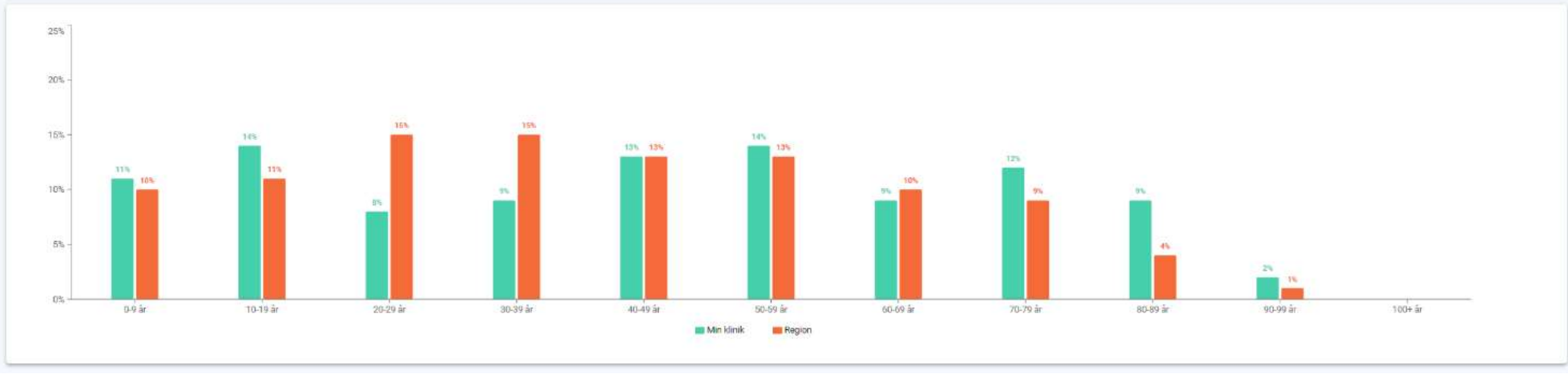

# Support

I <u>indkøringsfasen</u> af løsningen skal du ved problemer kontakte supporten hos systemhusenes fælles serviceplatform, PLSP: **Telefon 8874 3057 eller mail** <u>support@plsp.dk</u>

Telefontid: mandag til torsdag fra kl. 08.00 til 16.00, fredag fra kl. 08.00 – 15.30 Oplys: Navn, Kliniknavn, Ydernummer, Telefonnummer

Herefter vil det være den sædvanlige **support hos dit systemhus**, der skal kontaktes, hvis der opstår problemer med at bruge løsningen.

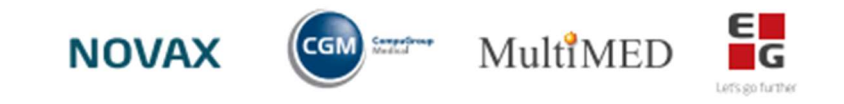

### Løsningen tilgås via 1 Login i lægesystemet.

Se her hvordan:

## CGM – XMO

Menu: **Online opslag**  $\rightarrow$  1Login

| Hjem Patient Tidsbestilling Regnskab V<br>Find (Ctrl+Alt+P) & Ist (Ctrl+Alt+B)<br>- Opret (Ctrl+Alt+O)<br>Gem på liste (Ctrl+Alt+G)<br>Patient | edligehold Edifact Statistik | Diverse Hjælp | Funktioner | Henvisning<br>(Ctrl+Alt+Q)<br>Henvisning<br>(Ctrl+Alt+Q)<br>Henvisning | t+C) Online<br>opslag ~<br>CLiva                                                            | -                                                                                     |
|----------------------------------------------------------------------------------------------------|------------------------------|---------------|------------|------------------------------------------------------------------------|---------------------------------------------------------------------------------------------|---------------------------------------------------------------------------------------|
| GENERELT (0) V                                                                                                    |                              |               |            | 2                                                                      | <ul> <li>E-Journalen</li> <li>WWW favoritter</li> <li>ordiprax+</li> <li>SAMBLIK</li> </ul> | G                                                                                     |
| Kalender                                                                                                    |                              |               | 2          | Klinikbeskeder og spørgeskema                                          | er 🔪 1Login 🕠                                                                               | Aftalevisning<br>Klinikbeskeder og spørgeskema<br>Apps For Sundhed<br>Vdelsesoverblik |

# EG Clinea

### Menu: Links

| Me | nu                          |         |                |
|----|-----------------------------|---------|----------------|
|    | Patienthoved og ryd (AltGr+ | -P)     | Ctrl+Alt+P     |
|    | Forrige patienter           |         | Ctrl+Alt+F     |
| 2  | Administrative korresponda  | ncer    | Ctrl+Alt+D     |
| -  | Links                       | N       | Ctrl+Alt+K     |
| P  | Bestil medicin              | Link    | c (Ctrl+Alt+K) |
|    | Send intern besked          | LIIK    | CUTHAILE       |
|    | Adresser                    | Sh      | ift+Ctrl+F11   |
| 0  | Indstillinger               |         |                |
| ×  | Systemmanager               |         | Ctrl+Alt+A     |
|    | Vælg Læge                   | Shift+( | Ctrl+Alt+F10   |
|    | Log af                      | (       | Ctrl+Alt+F10   |
|    | Afslut                      |         | Alt+F4         |

| Genvej UTH SOR KiAP Væske-vandladningsskema EG Finans EG A/S eKVIS Vejledning ansøgning parkering LKO parallelkontrolskema Kundeportal eSundhed Aftalevisning Klinikbeskeder og spørger emaer Apps For Sundhed Ydelseeoverblik                             |         |
|----------------------------------------------------------------------------------------------------|---------|
| UTH<br>SOR<br>KiAP<br>Væske- vandladningsskema<br>EG Finans<br>EG A/S<br>eKVIS<br>Vejledning ansøgning parkering<br>LKO parallelkontrolskema<br>Kundeportal<br>eSundhed<br>Aftalevisning<br>Klinikbeskeder og spørger emaer<br>Apps For Sundhed            | Ľ       |
| SOR<br>KiAP<br>Væske-vandladningsskema<br>EG Finans<br>EG A/S<br>eKVIS<br>Vejledning ansøgning parkering<br>LKO parallelkontrolskema<br>Kundeportal<br>eSundhed<br>Aftalevisning<br>Klinikbeskeder og spørger emaer<br>Apps For Sundhed<br>Vdelseeoverblik |         |
| KiAP<br>Væske-vandladningsskema<br>EG Finans<br>EG A/S<br>eKVIS<br>Vejledning ansøgning parkering<br>LKO parallelkontrolskema<br>Kundeportal<br>eSundhed<br>Aftalevisning<br>Klinikbeskeder og spørger emaer<br>Apps For Sundhed                           |         |
| Væske-vandladningsskema<br>EG Finans<br>EG A/S<br>eKVIS<br>Vejledning ansøgning parkering<br>LKO parallelkontrolskema<br>Kundeportal<br>eSundhed<br>Aftalevisning<br>Klinikbeskeder og spørger emaer<br>Apps For Sundhed                                   |         |
| EG Finans<br>EG A/S<br>eKVIS<br>Vejledning ansøgning parkering<br>LKO parallelkontrolskema<br>Kundeportal<br>eSundhed<br>Aftalevisning<br>Klinikbeskeder og spørger emaer<br>Apps For Sundhed<br>Vdelseeoverblik                                           |         |
| EG A/S<br>eKVIS<br>Vejledning ansøgning parkering<br>LKO parallelkontrolskema<br>Kundeportal<br>eSundhed<br>Aftalevisning<br>Klinikbeskeder og spørger emaer<br>Apps For Sundhed                                                                           |         |
| eKVIS<br>Vejledning ansøgning parkering<br>LKO parallelkontrolskema<br>Kundeportal<br>eSundhed<br>Aftalevisning<br>Klinikbeskeder og spørge demaer<br>Apps For Sundhed                                                                                     |         |
| Vejledning ansøgning parkering<br>LKO parallelkontrolskema<br>Kundeportal<br>eSundhed<br>Aftalevisning<br>Klinikbeskeder og spørge demaer<br>Apps For Sundhed                                                                                              |         |
| LKO parallelkontrolskema<br>Kundeportal<br>eSundhed<br>Aftalevisning<br>Klinikbeskeder og spørge demaer<br>Apps For Sundhed                                                                                                    |         |
| Kundeportal<br>eSundhed<br>Aftalevisning<br>Klinikbeskeder og spørge demaer<br>Apps For Sundhed                                                                                                    |         |
| eSundhed 2<br>Aftalevisning 2<br>Klinikbeskeder og spørge remaer 4<br>Apps For Sundhed 4<br>Vdelseesverblik                                                                                                    |         |
| Aftalevisning C<br>Klinikbeskeder og spørge remaer<br>Apps For Sundhed                                                                                                    |         |
| Klinikbeskeder og spørge kemaer<br>Apps For Sundhed                                                                                                    |         |
| Apps For Sundhed                                                                                                    |         |
| Vdelsesoverblik                                                                                                    |         |
|                                                                                                    |         |
| MitID Medarbejderselvbetjening                                                                                                    |         |
|                                                                                                    |         |
| OK Annul                                                                                                    | Annulle |

# EG Ganglion

Menu: Links  $\rightarrow$  PLSP 1Login

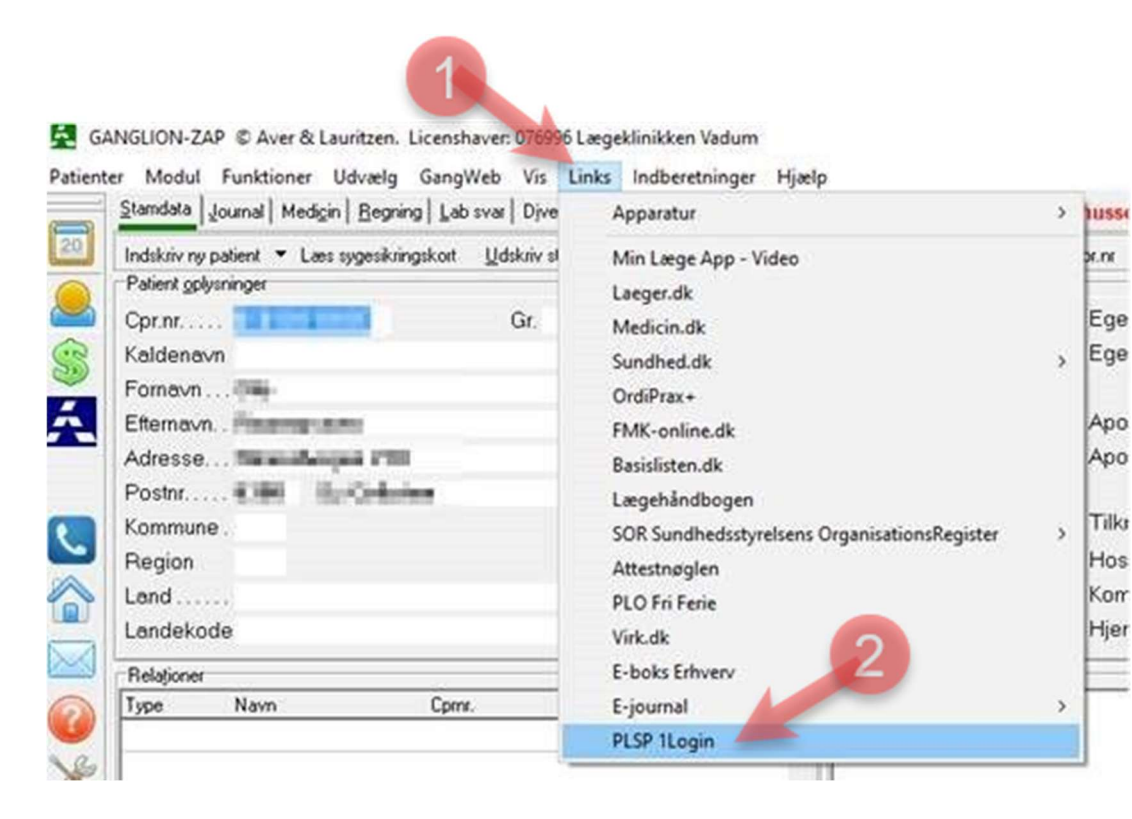

# EG WinPLC

### Menu: **PLSP 1** $\rightarrow$ web application

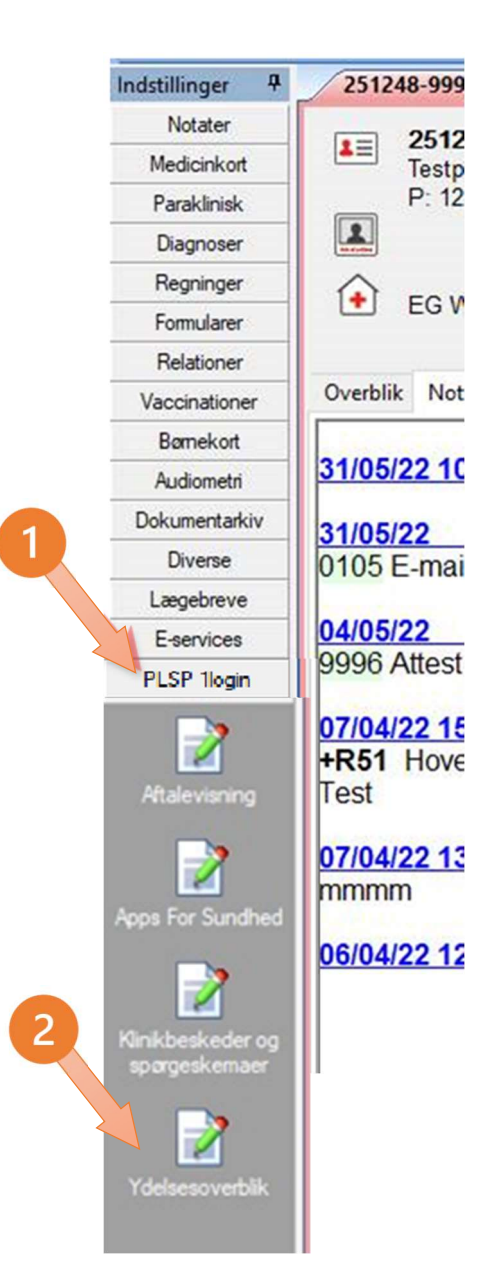

# Multimed - Multimed

Menu: Person-genveje: Menu for eksterne service

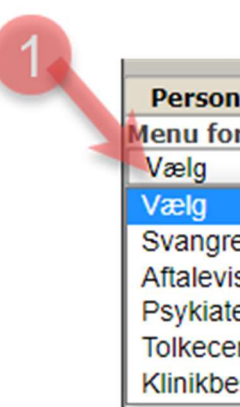

| Person-genveje<br>Menu for eksterne services               |   | melankoli:<br>Dette er :<br>Dette er : |
|------------------------------------------------------------|---|----------------------------------------|
| Vælg 🗸 🗸                                                   |   | stilling.<br>/TST (Inii                |
| Vælg                                                       |   | ,                                      |
| Svangre<br>Aftalevisning test<br>Psykiater booking Test    | 2 | fdaalkfjæ                              |
| Tolkecenter Region Syd<br>Klinikbeskeder og spÄ,rgeskemaer |   | Dette er i                             |
| Procedurer - d                                             |   | Til pædage                             |
| WebReq - w                                                 |   |                                        |
| Sundhedsjournal                                            |   | Som led i                              |
| E-journal                                                  |   | 251248-99!                             |
| Vaccinationsregistret - q                                  |   | Nancy Ann                              |
| Vaccinationskort                                           |   | - Hisolo                               |
| Konto - g                                                  |   | · njæip                                |
| Fakturer - y                                               | • |                                        |
|                                                            |   |                                        |

# Multimed – MyClinic

Menu: PLSP

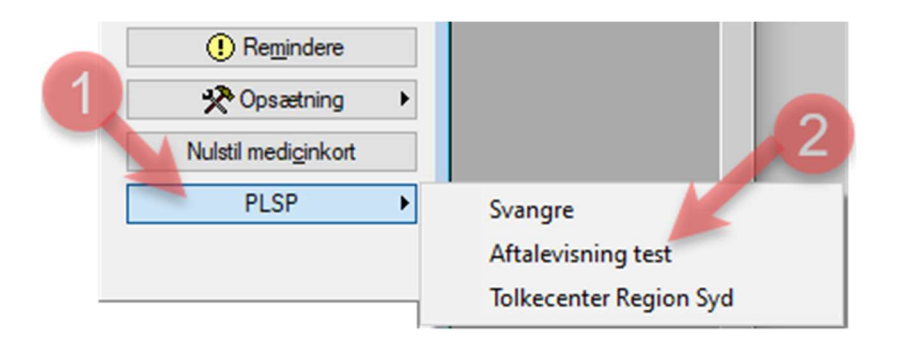

#### Novax Menu: Eksterne services Kommunikation Udskrifter Vedligeholdelse Systemfunktioner Import/Eksport Programmer Eksterne service Vindue Hjælp Hovedmenu Eksterne aftaler atient Klinikbeskeder og spørgeskemaer .... Apps For Sundhed Ydelsesoverblik ooking PLO Fri Ferie Ana Datas lancdag dan 24 mai 2022